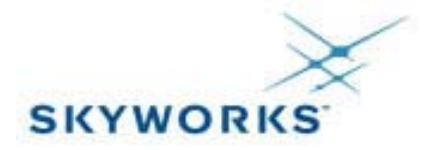

# How to match CDMA PA

Written by Harry Lee on 25<sup>th</sup> January 2005

### Introduction

This Application Note provides a method how to match between Skyworks Solutions' CDMA Power Amplifier Modules(PAM) and standard duplexer on the mobile phone.

### Definition

The Characteristic Impedances of Telecommunication systems, e.g. Mobile Phone, is generally  $50\Omega s$ , and all components develop to  $50\Omega s$ . But, Power Amplifier Module amplifies RF signals and it is very difficult to make  $50\Omega s$ . Match means that Impedances match between PAM & Duplexer to  $50\Omega s$ . But, Nowadays Engineers tune to specific impedances using Loadpull data provided by PAM makers on purpose (Improve efficiency or linearity).

### Impedance Matching Network

Block Diagram of Power Amplifier is shown in Figure 1. Power Amplifier is in a dotted square. As I mentioned, this simple system is also  $50\Omega s$  system.  $Z_s$  is the source impedance and  $Z_L$  is the load impedance of Power Amplifier. As shown, this system terminated by  $50\Omega s$  and Input Matching Network/Output Matching Network is designed to transform the generator impedance to  $Z_s$  and transforms the  $50\Omega s$  termination to  $Z_L$ .

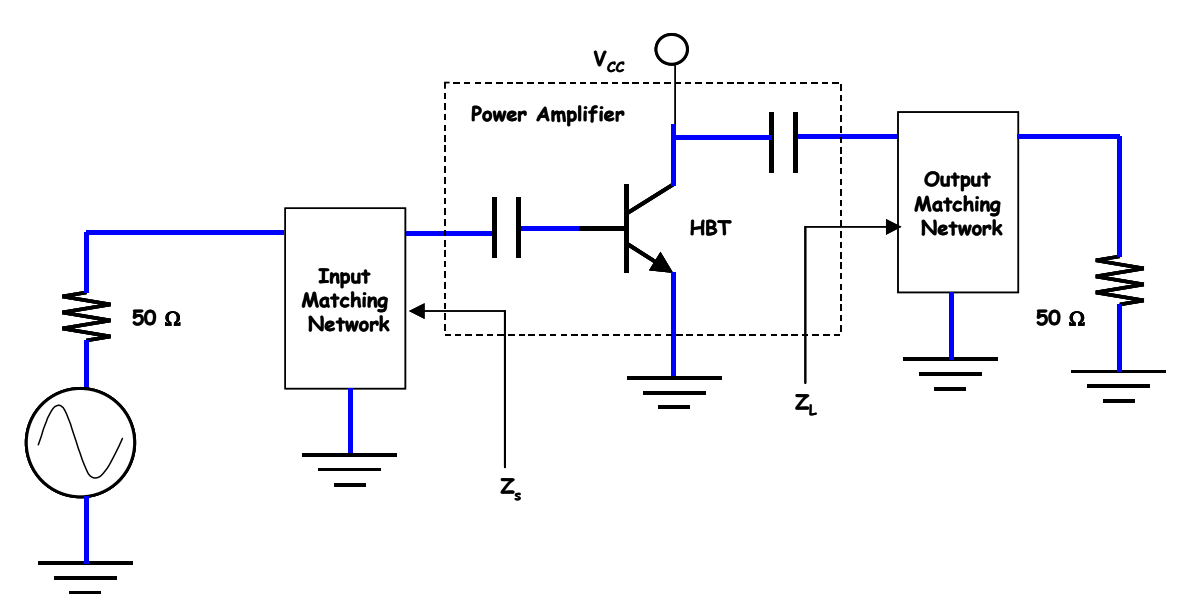

Figure1. Block Diagram of Power Amplifer

To match impedance between termination and  $Z_s/Z_L$ , you have to prepare Loadpull data provided by Skyworks Solutions. Figure 2. is Loadpull data of SKY77162. Normally we just give load impedance,  $Z_L$  to customers. We don't provide Source pull data to you. Because input match between saw filter and PA is related to the performances that are gain flatness, noise power, and so on(output match is dominant to efficiency and Linearity of PA). Usually

engineers don't match it at all or just use resistor pad. Sometimes, Saw filter makers prepare matching circuitry. Anyhow, Input matching is not important than output matching.

When You see loadpull data in Figure 2., you can see the conditions of loadpull data. It means that this loadpull data gets these conditions using loadpull machine. So, if you measure loadpull data with different condition, you get a different results. PA is a non-linear component so we can't expect constant performance.

Loadpull data is devised to help to design system. You can see blue and red contours lines in Figure 2.. Blue is efficiency contours and red is ACPR1(Adjacent Channel Power Ratio 1) contours.

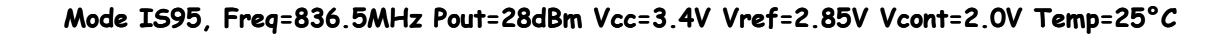

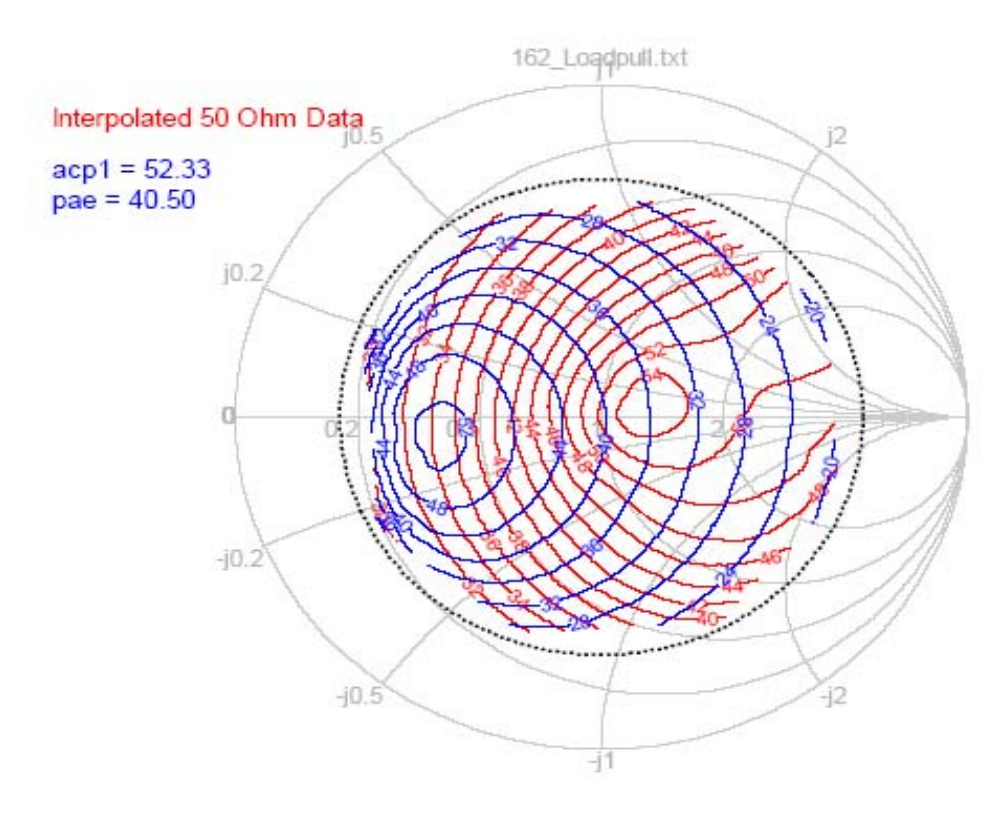

Figure 2. Loadpull data of SKY77162 @ 836.5MHz

The most efficiency impedances is around  $25\Omega s$  and you get 52% but, the most linear impedances is around  $75\Omega s(-54 dBc)$ . At  $50\Omega s$ , the performance of PA is shown 40.5%, - 52.33dBc. @ IS95, Freq.=836.5MHz, Pout=28dBm,Vcc=3.4V, Vref=2.85V, Vcont=2.0V, Temp= $25^{\circ}C$ .

Now, I come back to real transceiver Chain of Mobile phone to explain matching procedure step by step.

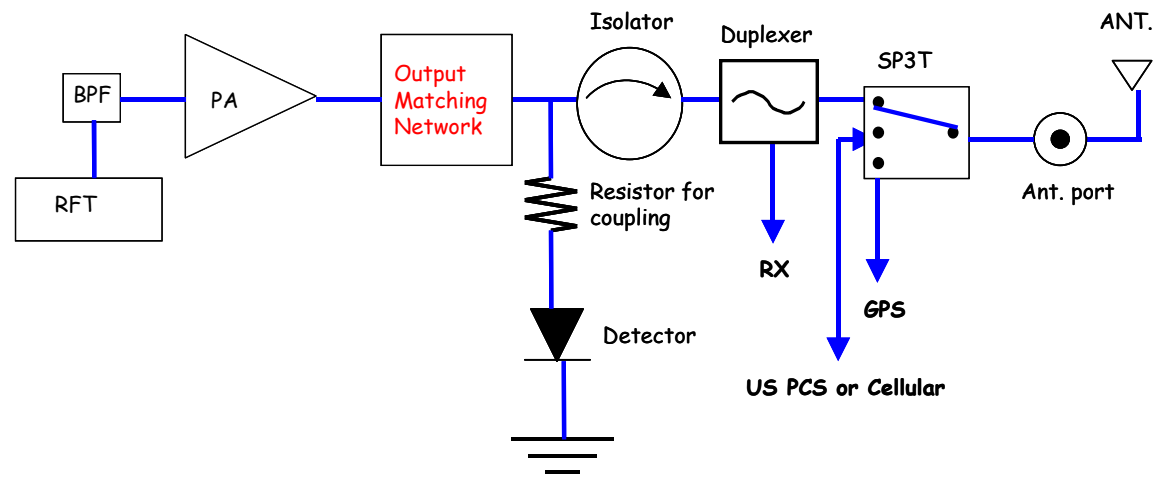

Figure 3. Typical Transceiver Chain

Figure 3. is shown a typical dual band transceiver chain. RFT makes RF signal and it applies PA via Band Pass Filter that makes useful signal pass but cuts down spur signal. PA amplifies RF signal though matching circuits. After than some signal is coupled via resistor(or directional coupler) and goes to detector. This detector converts RF to DC to control Tx path. Simultaneously major signal flows to Duplexer via Isolator. Some engineers don't use isolator at all. It depends on their mind. Anyhow, Duplexer passes RF signal of its own frequency range. Passed signal propagates through Ant. Via SP3T and Ant. port.

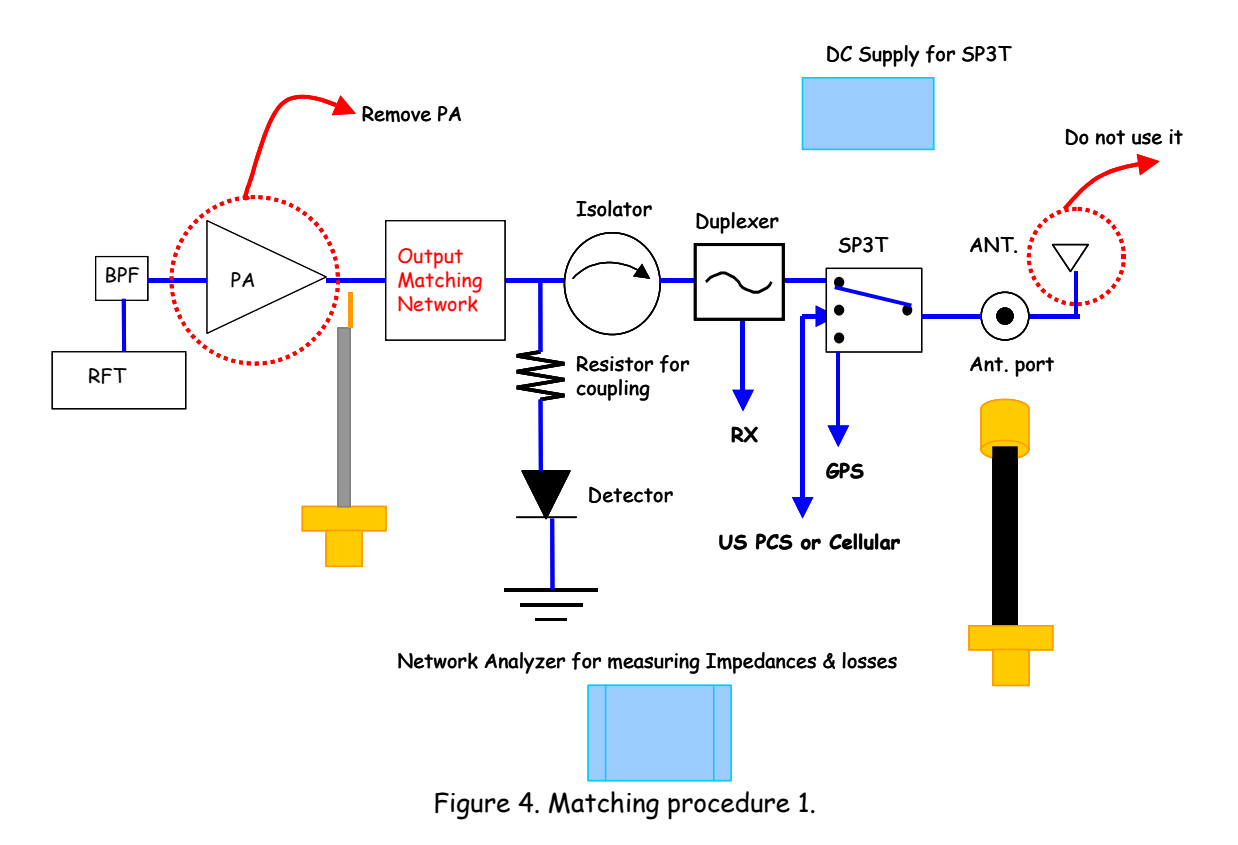

- 3 -Skyworks Solution, Inc.

# Preparation of Matching

When you match between PA and Duplexer(I consider engineer do not use isolator to reduce losses of Tx chain), you'd better use all circuitry of post PA, like Figure 4.. Because when you tune impedances with this conditions, you can get the expected performance of real field status. The following is procedure.

First, you calibrate Vector Network Analyzer with 'Full 2 port Cal.' Or you calibrate 'signal S11 Cal.' After you remove Antenna port and terminated  $50\Omega s$ . But, I would like to recommend full 2 port calibration because 'Full 2 port Cal.' can check losses(S21) of post PA. When you match PA & Duplexer, loss information of Tx Chain is important. In instance, Even though you get good contours of PA, if duplexer losses at that impedance is not good enough, you can't get expected results, You'd better consider  $Z_L$  impedance and losses of duplexer. Second, You prepare a semirigid connecter, a coaxial cable and DC supply for feeding SP3T. Third, do measure electrical delay of semirigid connecter to compensate impedances of connecter. And, check losses of connect and cable to make up for losses of post PA. Fourth, Remove PA by heating gun and attach semirigid connecter to output port of PA and connect coaxial cable to Ant. port.

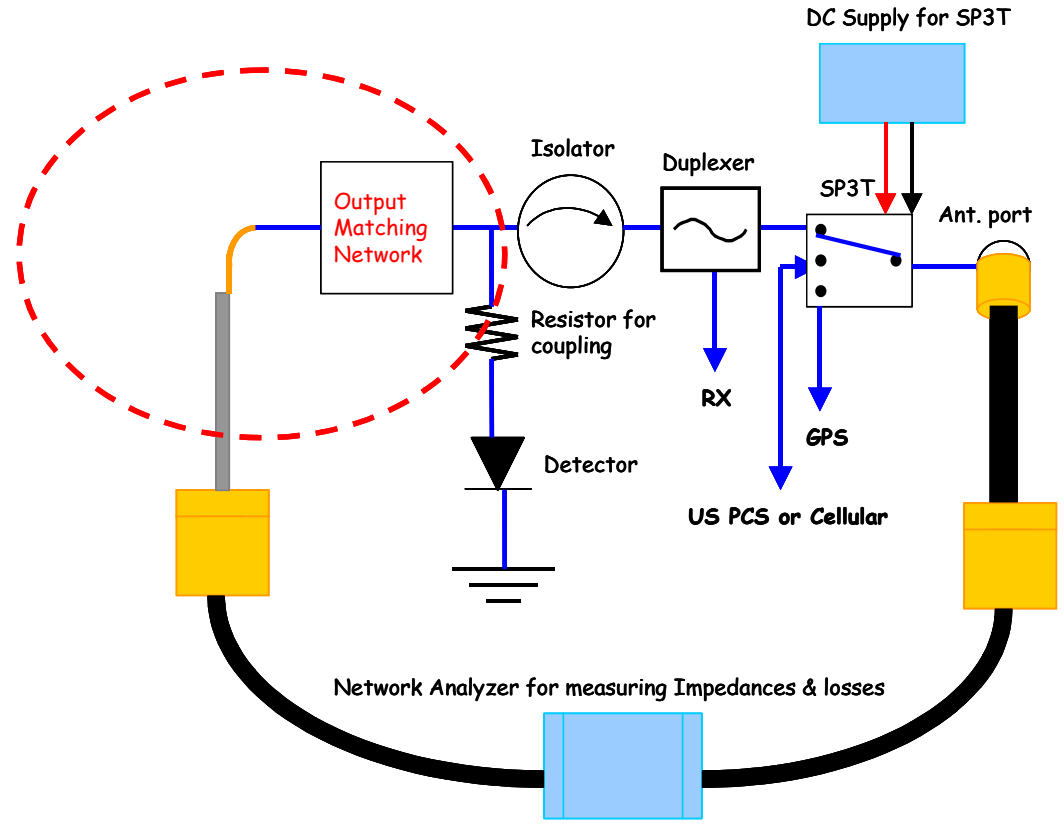

Figure 5. Block Diagram of Test setup

Fifth, connect DC cable to SP3T for supplying bias circuits . Now, You finish preparations to test impedances and Figure 5. is one of block diagram of

test setup.

Let set test bench like Figure 5. Input and output of Vector Network Analyzer connects to input of output matching network and Ant. port same as Figure 5. And supply 2.85Volts typically to SP3T using DC supply. Then, you can see impedances of  $Z_L$  and Losses. I show an example of impedances and losses. Look at Figure 6.

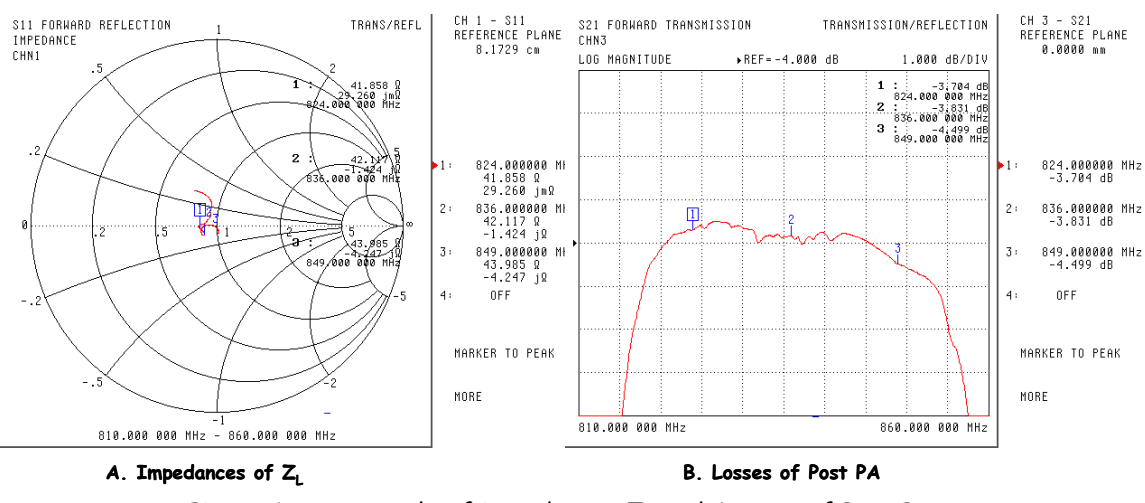

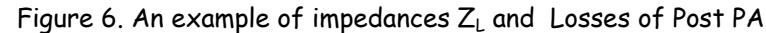

It measures in cellular Band( $824 \sim 849$ MHz). I get impedances contours cross freq. Range. Because this example uses isolator, contours is located almost  $50\Omega s$  and it is not spread out but losses are a litter bit higher compare to Tx chain that does not use isolator. Graph B of Figure 6 is said that losses are about 3.78 to 4.49dB cross freq. range. And when I compensate semirigid cable(-0.15) and connecter(-0.5), compensated losses of post PA are 3.13 to 3.84dB cross freq. range.

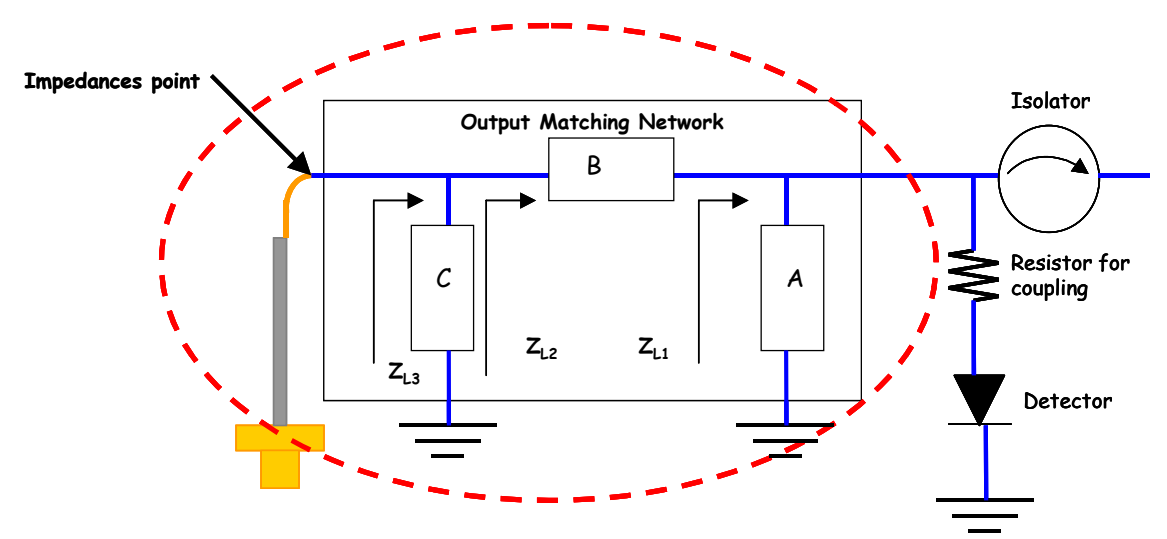

Figure 7. Output matching Network

<sup>- 5 -</sup>Skyworks Solution, Inc.

# Matching Topology

Now, you get all information to start match between PA and Duplexer(or Isolator). You get load impedances information and Loadpull data. Let's start match!!!

To help to understand matching topology, I magnify output matching network of Figure 5. It is Figure 7. An example shows the impedances at impedances point of Figure 7. And I use 100pF series capacitor at 'B' of output matching network. It is the impedances without matching.

I try to transform the impedances using 3 pi type components that is A, B and C. I have to meet target impedances using loadpull data (Figure 2.) at impedance point.

First, Define target performance.

Typically, You'll test 24dBm at Ant. port and You decide on target linearity and efficiency at that power.

Second, Define target impedances at loadpull data.

Loadpull data shows performance contour at Maximum power that is typically 28dBm. and You know losses of post PA, in instance , 3.13~3.84dB. You get extra power to design mobile phone.

So, You can choose more efficient point.

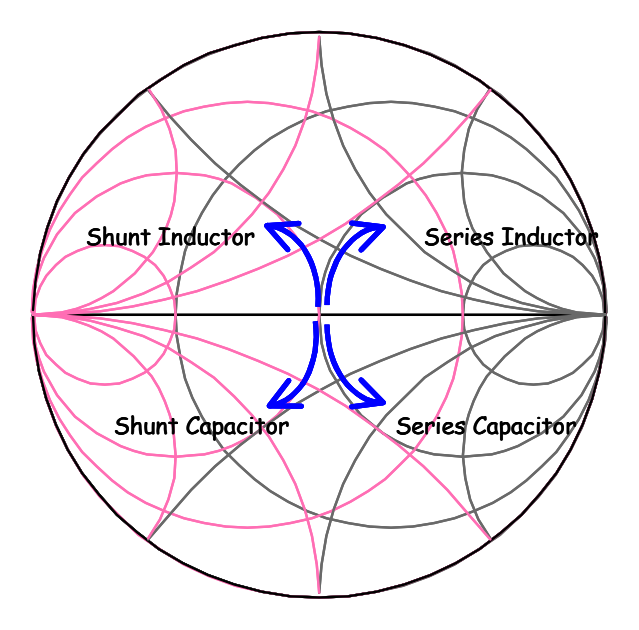

Figure 8. Direction of component in Smith Chart

In matching network, there are many different types of matching network, like loss pass filter type, high pass filter type. Whatever there are several types of network, the important thing is choosing component that you would like to move toward.

To match impedances, you use smith chart to tune easily. Smith Chart is very powerful tool to match impedances.

Back to the output matching networks, I change impedance  $Z_{L1}$  using shunt A component. If I move forward to inductance plane, I may use inductor, if I transform to capacitance plane, I use capacitor. Figure 8. explains it easily. It also explains series component follows impedance circles and shunt element follows admittance circles.

I already said I would like to transform more efficient point that is area around  $25\Omega s$ , you choose shunt capacitor first( $Z_{L1}$ ). And then you use series inductor to move up at smith chart( $Z_{L2}$ ). And you don't use component  $C(Z_{L3} = Z_{L2})$ . Alternatively, to begin with shunt inductor( $Z_{L1}$ ) and then I use series capacitor( $Z_{L2} = Z_{L3}$ ). As the results,

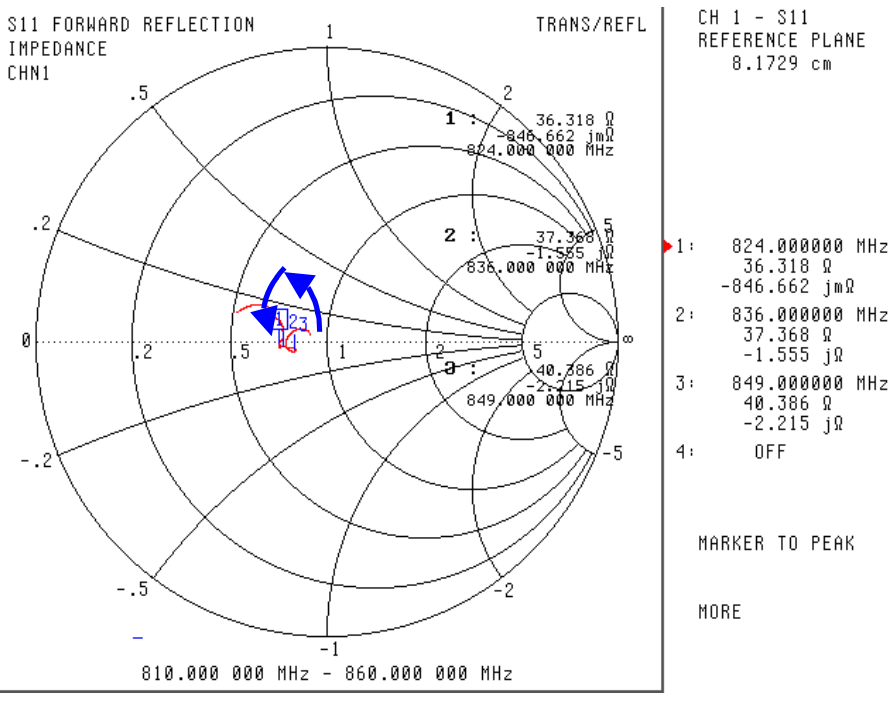

Figure 9. Matching results

I get the impedances, like Figure 9. I attached shunt 22nH and then series 10pF. After getting target impedances, I check linearity and efficiency of Tx Chain. It is shown at Figure 10.

|              | Max. currents | Gain Variation | worst -885KHz | worst - 1.98MHz |
|--------------|---------------|----------------|---------------|-----------------|
| After match  | 385mA         | 0.96dB         | -51.79dBc     | -59.61dBc       |
| Before match | 420mA         | 0.92dB         | -51.35dBc     | -62.48dBc       |

Figure 10. Brief performance data after matching

This results is gotten at 24dBm Ant. port, Vcc=4.0V, Vref=2.85V, Vcont=2.0V. As you know, after matching between PA and Isolator(Duplexer), you have to check the performance data of mobile phone, Because, sometimes you can not get good results after tuning. So you need do trial and error to get reasonable results. You may get good results how many hours you spend to match.

# Conclusion

Up to now, I explain how to match between PA and Isolator(or Duplexer) step by step. As you can see the result, you get optimum performance using same PA. So, Match is very important and basic skill to design mobile phone.

### **Revision History**

| Revision | Level | Date             | Description |
|----------|-------|------------------|-------------|
| A        |       | January 25, 2005 |             |

# Reference

# 射频和天线设计培训课程推荐

易迪拓培训(www.edatop.com)由数名来自于研发第一线的资深工程师发起成立,致力并专注于微 波、射频、天线设计研发人才的培养;我们于 2006 年整合合并微波 EDA 网(www.mweda.com),现 已发展成为国内最大的微波射频和天线设计人才培养基地,成功推出多套微波射频以及天线设计经典 培训课程和 ADS、HFSS 等专业软件使用培训课程,广受客户好评;并先后与人民邮电出版社、电子 工业出版社合作出版了多本专业图书,帮助数万名工程师提升了专业技术能力。客户遍布中兴通讯、 研通高频、埃威航电、国人通信等多家国内知名公司,以及台湾工业技术研究院、永业科技、全一电 子等多家台湾地区企业。

易迪拓培训课程列表: http://www.edatop.com/peixun/rfe/129.html

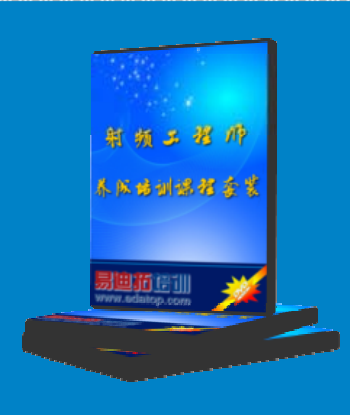

### 射频工程师养成培训课程套装

该套装精选了射频专业基础培训课程、射频仿真设计培训课程和射频电 路测量培训课程三个类别共 30 门视频培训课程和 3 本图书教材; 旨在 引领学员全面学习一个射频工程师需要熟悉、理解和掌握的专业知识和 研发设计能力。通过套装的学习,能够让学员完全达到和胜任一个合格 的射频工程师的要求…

课程网址: http://www.edatop.com/peixun/rfe/110.html

### ADS 学习培训课程套装

该套装是迄今国内最全面、最权威的 ADS 培训教程,共包含 10 门 ADS 学习培训课程。课程是由具有多年 ADS 使用经验的微波射频与通信系 统设计领域资深专家讲解,并多结合设计实例,由浅入深、详细而又 全面地讲解了 ADS 在微波射频电路设计、通信系统设计和电磁仿真设 计方面的内容。能让您在最短的时间内学会使用 ADS,迅速提升个人技 术能力,把 ADS 真正应用到实际研发工作中去,成为 ADS 设计专家...

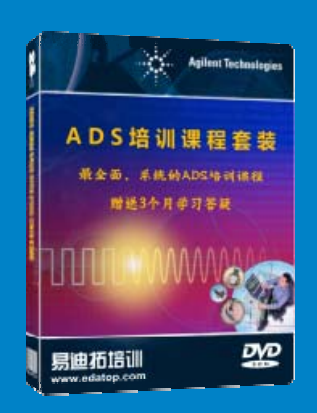

课程网址: http://www.edatop.com/peixun/ads/13.html

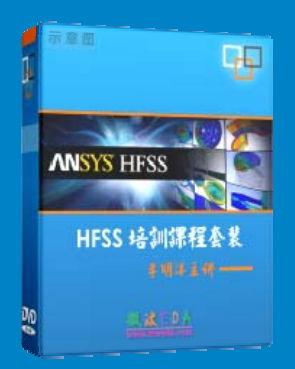

## HFSS 学习培训课程套装

该套课程套装包含了本站全部 HFSS 培训课程,是迄今国内最全面、最 专业的 HFSS 培训教程套装,可以帮助您从零开始,全面深入学习 HFSS 的各项功能和在多个方面的工程应用。购买套装,更可超值赠送 3 个月 免费学习答疑,随时解答您学习过程中遇到的棘手问题,让您的 HFSS 学习更加轻松顺畅…

课程网址: http://www.edatop.com/peixun/hfss/11.html

## CST 学习培训课程套装

该培训套装由易迪拓培训联合微波 EDA 网共同推出,是最全面、系统、 专业的 CST 微波工作室培训课程套装,所有课程都由经验丰富的专家授 课,视频教学,可以帮助您从零开始,全面系统地学习 CST 微波工作的 各项功能及其在微波射频、天线设计等领域的设计应用。且购买该套装, 还可超值赠送 3 个月免费学习答疑…

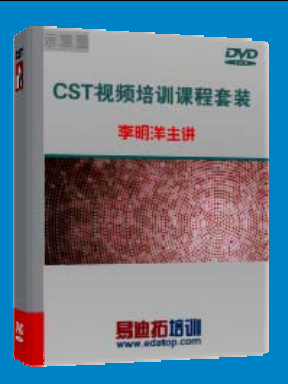

课程网址: http://www.edatop.com/peixun/cst/24.html

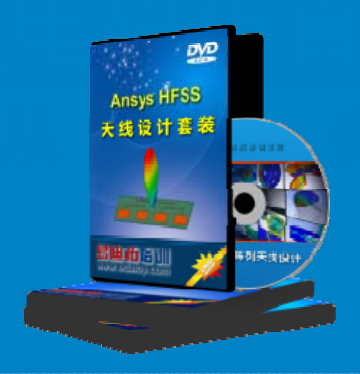

### HFSS 天线设计培训课程套装

套装包含 6 门视频课程和 1 本图书,课程从基础讲起,内容由浅入深, 理论介绍和实际操作讲解相结合,全面系统的讲解了 HFSS 天线设计的 全过程。是国内最全面、最专业的 HFSS 天线设计课程,可以帮助您快 速学习掌握如何使用 HFSS 设计天线,让天线设计不再难…

课程网址: http://www.edatop.com/peixun/hfss/122.html

### 13.56MHz NFC/RFID 线圈天线设计培训课程套装

套装包含 4 门视频培训课程,培训将 13.56MHz 线圈天线设计原理和仿 真设计实践相结合,全面系统地讲解了 13.56MHz 线圈天线的工作原理、 设计方法、设计考量以及使用 HFSS 和 CST 仿真分析线圈天线的具体 操作,同时还介绍了 13.56MHz 线圈天线匹配电路的设计和调试。通过 该套课程的学习,可以帮助您快速学习掌握 13.56MHz 线圈天线及其匹 配电路的原理、设计和调试…

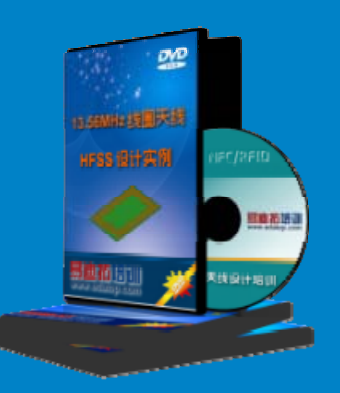

详情浏览: http://www.edatop.com/peixun/antenna/116.html

#### 我们的课程优势:

- ※ 成立于 2004 年, 10 多年丰富的行业经验,
- ※ 一直致力并专注于微波射频和天线设计工程师的培养,更了解该行业对人才的要求
- ※ 经验丰富的一线资深工程师讲授,结合实际工程案例,直观、实用、易学

## 联系我们:

- ※ 易迪拓培训官网: http://www.edatop.com
- ※ 微波 EDA 网: http://www.mweda.com
- ※ 官方淘宝店: http://shop36920890.taobao.com

专注于微波、射频、大线设计人才的培养 **房迪拓培训** 官方网址: http://www.edatop.com

淘宝网店:http://shop36920890.taobao.cor